# Adventures in Lifelong Learning – 2025-2026 Annual Membership & Parking Signup

Link to register - <u>https://continuingeducationuwp.regfox.com/fy26-all-</u> membership-and-parking

### **MEMBERSHIP**

1. Make sure the button next to membership is checked.

| Membership* | 💿 One ALL Membership   Individual (\$75.00)        |
|-------------|----------------------------------------------------|
|             | No Membership, I just need a Parking Pass (\$0.00) |

### PARKING

2. If you need a parking pass, check the Full Year Permit (\$58.44) button

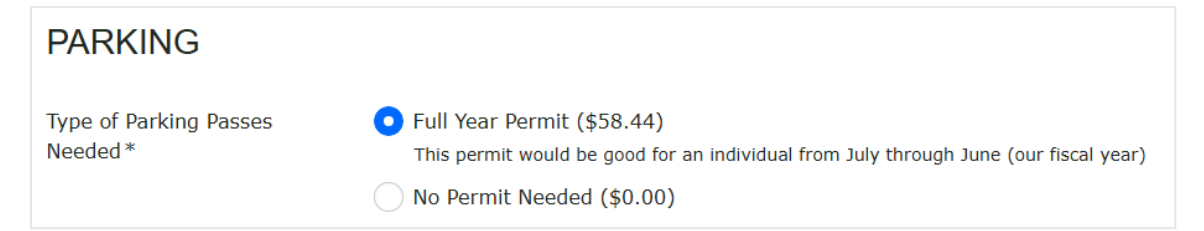

a. If not, click the No Permit Needed (\$0.00) button

3. For those purchasing a parking pass, click how you want to receive

it.

- a. Pick up at PCE office (\$0.00) OR
- b. Mailed to you (\$5.00)

| How would you like to<br>receive your parking permit?<br>* | <ul> <li>Pick up in PCE office (\$0.00)</li> <li>Mailed to you (\$5.00)</li> <li>Includes postage cost</li> </ul> |
|------------------------------------------------------------|----------------------------------------------------------------------------------------------------|
|------------------------------------------------------------|----------------------------------------------------------------------------------------------------|

4. No coupon code is required (skip this step)

| Coupon Code | APPLY |  |
|-------------|-------|--|
|             |       |  |

5. Review the total (it automatically adjusts based on whether you select a parking pass and/or mailing of passes).

| Total | \$133.44 |
|-------|----------|
|       |          |

6. Review the cancellation policy and check the box agreeing to the terms and conditions.

| Cancellation Policy* | This membership is non-refundable.          |
|----------------------|---------------------------------------------|
|                      |                                             |
|                      |                                             |
|                      |                                             |
|                      | ✓ I have read and agree to the terms above. |

# 7. Click the dropdown arrow to choose your method of payment.

| Method of Payment* | (Choose One) V | ] |
|--------------------|----------------|---|
|                    | (Choose One)   | 1 |
|                    | Card           |   |
|                    | Check          | ] |

# PERSONAL INFORMATION

8. Type in Legal First and Last Name

| Legal Name* | First | Last |
|-------------|-------|------|

# 9. OPTIONAL: Type in nickname details if you go by a name other than your legal name

| Nickname | First | Last |
|----------|-------|------|
|          |       |      |

### 10. Type in your address details

| Address* | United States of America |         |          | $\sim$ |
|----------|--------------------------|---------|----------|--------|
|          | Street Address           |         |          |        |
|          | City                     | State 🔨 | ZIP Code |        |

### 11. Type in your phone number

| Phone Number * |                                                                                                    |
|----------------|----------------------------------------------------------------------------------------------------|
|                | Yes, it's okay to send me text messages including confirmations, changes, updates, and/or promotions. Message frequency varies. Message and data rates may apply. Reply STOP to cancel. <u>View our terms of service &amp; privacy policy.</u> |

# 12. Type in your email address

| Email* | Email Address |
|--------|---------------|
|        |               |

# 13. Check which gender applies to you

| Gender *                   | Male                                                                                                    |
|----------------------------|----------------------------------------------------------------------------------------------------|
|                            | Female                                                                                                    |
| This information is includ | led in our annual state reporting and shared with the ALL Advisory Council to help guide and evaluate our |
| programming. Please res    | st assured that it will remain confidential and will not be shared beyond these purposes.                 |

# **OPTIONAL PERSONAL INFORMATION**

# 14. OPTIONAL: Type in your birth month

| Birthday Month                                               |                                                                                               |
|--------------------------------------------------------------|-----------------------------------------------------------------------------------------------|
| If you choose to include your mo<br>optional to participate. | nth of birth, we will include you in a monthly birthday announcement to the membership. It is |

#### INTEREST

# 15. Check the boxes for the ALL Activities that you are interested in receiving notifications about (you can check more than one).

Please check the boxes next to the ALL activities you would like to participate in. This will ensure you are added to the contact list for ALL's various activities and focus groups so you can stay informed about upcoming meetings, events, and opportunities to get involved. (You can check more than one.)

|                                  | Classes                    |
|----------------------------------|----------------------------|
| all that you are interested in)* | Classes                    |
|                                  | Lectures                   |
|                                  | Daytrips                   |
|                                  | ALL-A-Bloom                |
|                                  | ALL Books All the Time     |
|                                  | Bridge (Social)            |
|                                  | Climate Group              |
|                                  | Current Affairs Discussion |
|                                  | Duplicate Bridge           |
|                                  | Great Books                |
|                                  | Great Decisions            |
|                                  | Hiking Group               |
|                                  | Non-Fiction Book Club      |
|                                  | Poetry                     |

### LIABILITY DISCLOSURE

16. Read through the liability disclosure that is required to be completed annually and turned into university risk management.

| Agreement for Assumption of Risk, Indemnification, Release, and Consent                                      |                                                                                                    |  |
|----------------------------------------------------------------------------------------------------|----------------------------------------------------------------------------------------------------|--|
| for Emergency Treatment                                                                                      |                                                                                                    |  |
| You can click on the title to view and/or print a copy of this agreement                                     |                                                                                                    |  |
| Description of Activity:                                                                                     | Adventures in Lifelong Learning activities, including but not limited to:<br>daytrips, classes, lectures, and social events |  |
| Date / Location:                                                                                             | July 1-June 30, 2026                                                                                                    |  |
| I desire to participate voluntarily in the above-described activity at the University of Wisconsin-Parkside. |                                                                                                    |  |

I UNDERSTAND THAT I AM BEING ASKED TO READ EACH OF THE FOLLOWING PARAGRAPHS CAREFULLY. I UNDERSTAND THAT IF I WISH TO DISCUSS ANY OF THE TERMS CONTAINED IN THIS AGREEMENT, I MAY CONTACT THE ABOVE-NAMED UW-PARKSIDE REPRESENTATIVE.

- 17. After reading through the whole document
  - a. check the box saying "I have read and agree to the terms above\*"
  - b. type in your full name in the box
  - c. type in today's date (format should be MM/DD/YYYY).

|                               | $\hfill \hfill I$ have read and agree to the terms above * |
|-------------------------------|------------------------------------------------------------|
| Please type your full name*   |                                                            |
| Today's Date<br>(MM/DD/YYYY)* |                                                            |

### EMERGENCY CONTACT INFORMATION

- 18. Fill in the following details:
  - a. Emergency contact's name
  - b. Emergency contact's phone
  - c. Emergency contact's address

| In the event of an emergency, please contact the following individual: |  |  |
|------------------------------------------------------------------------|--|--|
| Emergency Contact Name*                                                |  |  |
| Emergency Contact Phone*                                               |  |  |
| Emergency Contact Address*                                             |  |  |

# IF PAYING BY CHECK, CONTINUE WITH STEPS BELOW (IF YOU'RE PAYING BY CREDIT CARD SKIP AHEAD TO BILLING AREA-CREDIT CARDS)

19a. Review information on how to make check payable, and where to send it. Then fill in the check number.

| Check Payment Instructions                                                                                                    |  |  |
|----------------------------------------------------------------------------------------------------|--|--|
| Please complete the billing information section below.                                                                          |  |  |
| After submitting your registration make a check payable to UWP/ALL, note the event the payment is intended for, and mail it to: |  |  |
| UW-Parkside Professional and Continuing Education<br>Attention:ALL                                                              |  |  |
| Check Number: Please type<br>in check number*                                                                                   |  |  |

19b. Check box to copy information previously entered

| Billing Information |                                           |                   |  |  |
|---------------------|-------------------------------------------|-------------------|--|--|
|                     | Copy Stefanie Stamper's information below | w                 |  |  |
| Email*              | continuing.ed@uwp.edu                     |                   |  |  |
| Name*               | Stefanie                                  | Stamper           |  |  |
| Payment Method      | Check/Invoice                             |                   |  |  |
| Address *           | United States of America                  |                   |  |  |
|                     | 900 Wood Road                             |                   |  |  |
|                     | Kenosha                                   | Wisconsin ∨ 53141 |  |  |
|                     |                                           |                   |  |  |
|                     | PREVIOUS PAGE SUB                         | міт               |  |  |

# **BILLING AREA - Credit Cards**

19. Click "Next Page" button

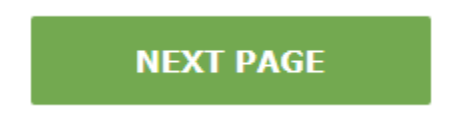

20. Check the "copy" button to have it auto-fill in any details you have already provided

| ✓ Copy Stefanie Stamper's information below |                          |                       |  |  |
|---------------------------------------------|--------------------------|-----------------------|--|--|
| Email*                                      | continuing.ed@uwp.edu    | continuing.ed@uwp.edu |  |  |
| Name*                                       | Stefanie                 | Stamper               |  |  |
| Credit Card*                                | Card Number —            |                       |  |  |
|                                             | Month Year Year          | CW                    |  |  |
| Address *                                   | United States of America | a ~                   |  |  |
| 900 Wood Road                               |                          |                       |  |  |
|                                             | Kenosha                  | Wisconsin ∨ 53141     |  |  |

- 21. Fill in your credit card information:
  - a. Card Number
  - b. Month (select from dropdown)
  - c. Year (select from dropdown)
  - d. CVV (type in three-digit code, typically found on back of credit card)
- 22. Click Submit button

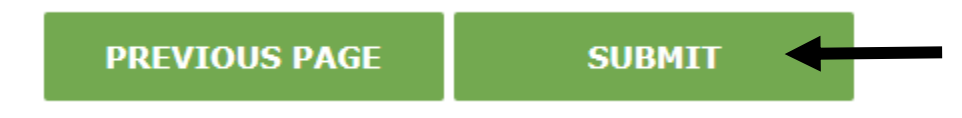

23. Your confirmation screen will appear with all of the information you entered

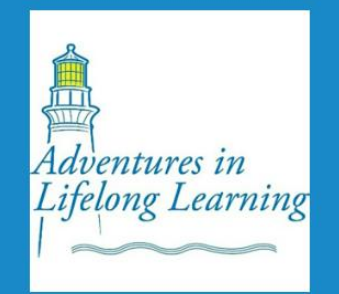

# Your Registration Details Are Below

| Membership                                            | One ALL Membership   Individual        | \$75.00 |
|-------------------------------------------------------|----------------------------------------|---------|
| Type of Parking Passes Needed                         | No Permit Needed                       |         |
| How would you like to receive<br>your parking permit? | Pick up in PCE office                  |         |
| <b>Cancellation Policy</b>                            | Yes                                    |         |
| Method of Payment                                     | Check                                  |         |
| Legal Name                                            | Stefanie Stamper                       |         |
| Address                                               | 900 Wood Road, Kenosha, WI<br>53141 US |         |

| Phone Number                                                 | +12625953340                        |
|--------------------------------------------------------------|-------------------------------------|
| Email                                                        | continuing.ed@uwp.edu               |
| Gender                                                       | Female                              |
| Birthday Month                                               | July                                |
| ALL Activities (please check all that you are interested in) | Classes                             |
|                                                              | Lectures                            |
|                                                              | Daytrips                            |
| I have read and agree to the terms above                     | Yes                                 |
| Please type your full name                                   | Stefanie Stamper                    |
| Today's Date (MM/DD/YYYY)                                    | 06/01/2025                          |
| Emergency Contact Name                                       | Crista Kruse                        |
| Emergency Contact Phone                                      | 262-595-3340                        |
| Emergency Contact Address                                    | 900 Wood Road. Kenosha, WI<br>53141 |
| Check Number: Please type in<br>check number                 | XXXX                                |

#### **Billing Information**

| Order Number   | FY26LLMMBRSHPY340001                  |
|----------------|---------------------------------------|
| Date           | 06/17/2025                            |
| Name           | Stefanie Stamper                      |
| Address        | 900 Wood Road<br>Kenosha, WI 53141 US |
| Payment Method | Check/Invoice                         |
| Email          | continuing.ed@uwp.edu                 |
| Total          | \$75.00                               |

Your Annual ALL Membership is confirmed. Your membership is good through June 30, 2026.

From engaging classes and thought-provoking lectures to vibrant focus group communities, your ALL membership offers a variety of ways to stay active, curious, and connected. All details can be found on our ALL webpage: <u>www.uwp.edu/all</u>. Use the links below to explore each category—just click and go directly to the page for more information!

• <u>Classes</u> – Explore a variety of educational topics led by expert instructors. Each class comes with a flyer that includes a course description and instructor bio. Classes are **included with your membership** and most classes are offered in a **hybrid format**, so you can attend in person or participate online—whichever works best for you.

• Lectures – Enjoy bi-weekly Friday lectures, typically held on the first and third Fridays of each month at 2 pm. Lectures are free with your membership and are also available in a hybrid format.

• Focus Groups – Connect with fellow members who share your interests! These member-led groups cover a range of topics and are a great way to stay socially and intellectually engaged. Visit the page to find group descriptions and contact info for the leaders.

• <u>Daytrips</u> – While not the primary focus of our programming, daytrips remain a fun option. Some trips travel by coach bus departing from UWP, while others are "drive yourself" events to local destinations (within 30 miles). Flyers indicate the type of transportation.

We invite you to take full advantage of these offerings and make the most of your ALL membership! Any questions, please reach out to us at <u>lifelonglearning@uwp.edu</u> or 262-595-3340.

# HERE IS A SAMPLE OF WHAT YOUR CONFIRMATION EMAIL WILL LOOK LIKE:

From: Adventures in Lifelong Learning <UniversityofWisconsinParkside-Professionalan@regfox.com>
Sent: Tuesday, June 17, 2025 2:18 PM
To: Continuing Education <continuing.ed@uwp.edu>
Subject: Confirmation-ALL Membership 2025-2026

\*External Email: Use caution responding, opening attachments, or clicking on links.\*

| Confirmation-ALL Membership 2025-2026              |                                       |         |  |
|----------------------------------------------------|---------------------------------------|---------|--|
| Your Registration Details Are Below                |                                       |         |  |
| Confirmation FY26LLMMBRSHPY340001                  |                                       |         |  |
| Membership                                         | One ALL Membership  <br>Individual    | \$75.00 |  |
| Type of Parking Passes<br>Needed                   | No Permit Needed                      |         |  |
| How would you like to receive your parking permit? | Pick up in PCE office                 |         |  |
| Cancellation Policy                                | Yes                                   |         |  |
| Method of Payment                                  | Check                                 |         |  |
| Legal Name                                         | Stefanie Stamper                      |         |  |
| Address                                            | 900 Wood Road<br>Kenosha, WI 53141 US |         |  |

| Phone Number                                                 | +12625953340                        |  |
|--------------------------------------------------------------|-------------------------------------|--|
| Email                                                        | continuing.ed@uwp.edu               |  |
| Gender                                                       | Female                              |  |
| Birthday Month                                               | July                                |  |
| ALL Activities (please check all that you are interested in) | Classes                             |  |
|                                                              | Lectures                            |  |
|                                                              | Daytrips                            |  |
| I have read and agree to the terms above                     | Yes                                 |  |
| Please type your full name                                   | Stefanie Stamper                    |  |
| Today's Date (MM/DD/YYYY)                                    | 06/01/2025                          |  |
| Emergency Contact Name                                       | Crista Kruse                        |  |
| Emergency Contact Phone                                      | 262-595-3340                        |  |
| Emergency Contact Address                                    | 900 Wood Road. Kenosha,<br>WI 53141 |  |

| Registrant ID        | 01JXZN76EF7TP2GHH9K                   |               |
|----------------------|---------------------------------------|---------------|
| Billing Information  |                                       |               |
| Name                 | Stefanie Stamper                      |               |
| Address              | 900 Wood Road<br>Kenosha, WI 53141 US |               |
| Payment Instructions |                                       |               |
| Email                | continuing.ed@uwp.edu                 |               |
| Date                 | Jun 17 2025                           |               |
|                      |                                       | Total \$75.00 |
|                      | View Receipt                          |               |